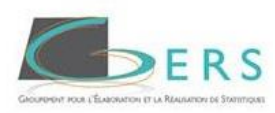

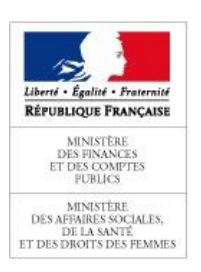

## **GUIDE D'UTILISATION**

# DE L'OUTIL DE DECLARATION DES REMISES SUR LES MEDICAMENTS GENERIQUES

http://social-sante.gouv.fr/ministere/acteurs/instances-rattachees/article/travaux-en-cours-316926

www.ceps-remises-generiques.fr

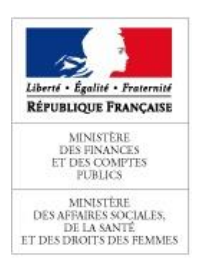

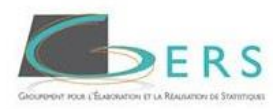

## **SOMMAIRE**

| Contexte                                                             | 3  |
|----------------------------------------------------------------------|----|
| Déclaration                                                          | 4  |
| Schéma de recueil : fonctionnement général                           | 4  |
| Procédure de téléchargement du formulaire de déclaration des remises | 5  |
| Procédure de soumission du formulaire de déclaration des remises     | 6  |
| Schémas récapitulatifs concernant les connexions                     | 8  |
| Soumission du formulaire                                             | 9  |
| Aide                                                                 | 11 |

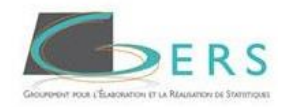

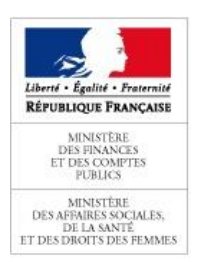

#### Contexte

L'article 49 de la LFSS pour 2014 met en place un dispositif de déclaration des remises consenties aux pharmaciens sur les médicaments génériques.

L'article vise ensuite à instaurer le dispositif de déclaration qui vise à rendre transparentes les remises accordées par les fournisseurs aux officines. La déclaration devra se faire auprès du CEPS qui pourra prononcer une pénalité d'un montant maximum de 5% du chiffre d'affaires hors taxes réalisé sur les ventes concernées en cas de nondéclaration ou d'inexactitude de cette déclaration.

L'arrêté fixant les plafonds de remises, ristournes et autres avantages commerciaux et financiers assimilés a été publié au Journal Officiel le 28 août 2014. Le plafond est fixé à 40% du PFHT par année civile et par ligne de produit pour chaque officine.

Un outil de déclaration des remises des génériques a été mis en place en 2015 par le GERS à la demande du CEPS. Le GERS intervient comme tiers de confiance.

Les entreprises concernées sont les laboratoires et les grossistes répartiteurs.

A partir de ce site entièrement sécurisé, les entreprises concernées communiqueront par code CIP la quantité totale d'unités vendues, le chiffre d'affaire brut hors taxe arrondi en euro ainsi que le montant des remises accordées arrondi en euro.

Le périmètre des remises à déclarer est stipulé dans l'article 49 de la loi de financement de la Sécurité Sociale 2014 : remises, ristournes et avantages commerciaux et financiers assimilés de toute nature, y compris les rémunérations de services prévues à l'article L. 441-7 du code de commerce, consentis, conformément à l'article L. 138-9 du présent code, au titre des ventes de ces spécialités pharmaceutiques remboursables aux officines de pharmacie.

Le déclarant doit également transmettre les unités et les chiffres d'affaires des présentations pour lesquelles aucune remise n'a été accordée.

La déclaration se fera au niveau national (DOM y compris). Les principautés et les TOM sont exclus de cette déclaration.

Le déclarant aura la possibilité jusqu'à la fermeture du site de revenir sur le site et corriger si nécessaire sa déclaration.

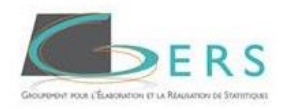

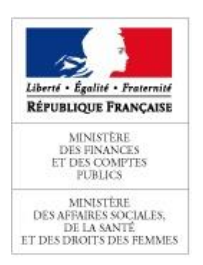

#### Déclaration

Chaque entreprise déclarante doit désigner deux personnes en charge de la déclaration (1 titulaire + 1 suppléant).

Pour effectuer la déclaration, la personne habilitée devra se connecter sur le site <u>http://social-sante.gouv.fr/ministere/acteurs/instances-rattachees/article/travaux-en-cours-316926</u> rubrique « les travaux en cours » pour télécharger le formulaire de déclaration puis sur le site <u>www.ceps-declarations-remises.fr</u> pour soumettre son formulaire.

## Schéma de recueil : fonctionnement général

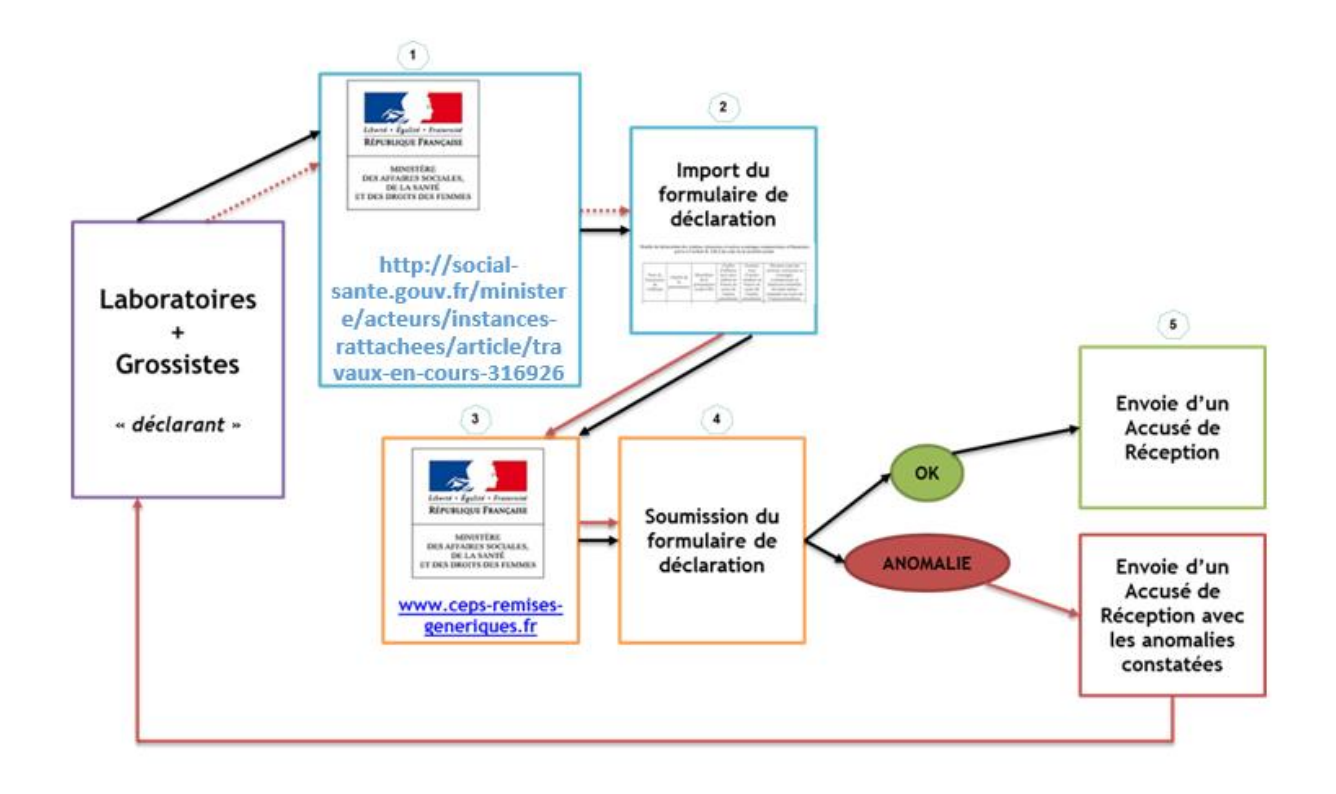

## Procédure de téléchargement du formulaire de déclaration des remises

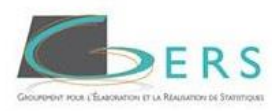

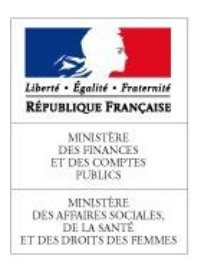

#### Dans un premier temps, vous devez vous connecter au site :

http://social-sante.gouv.fr/ministere/acteurs/instances-rattachees/article/travaux-en-cours-316926

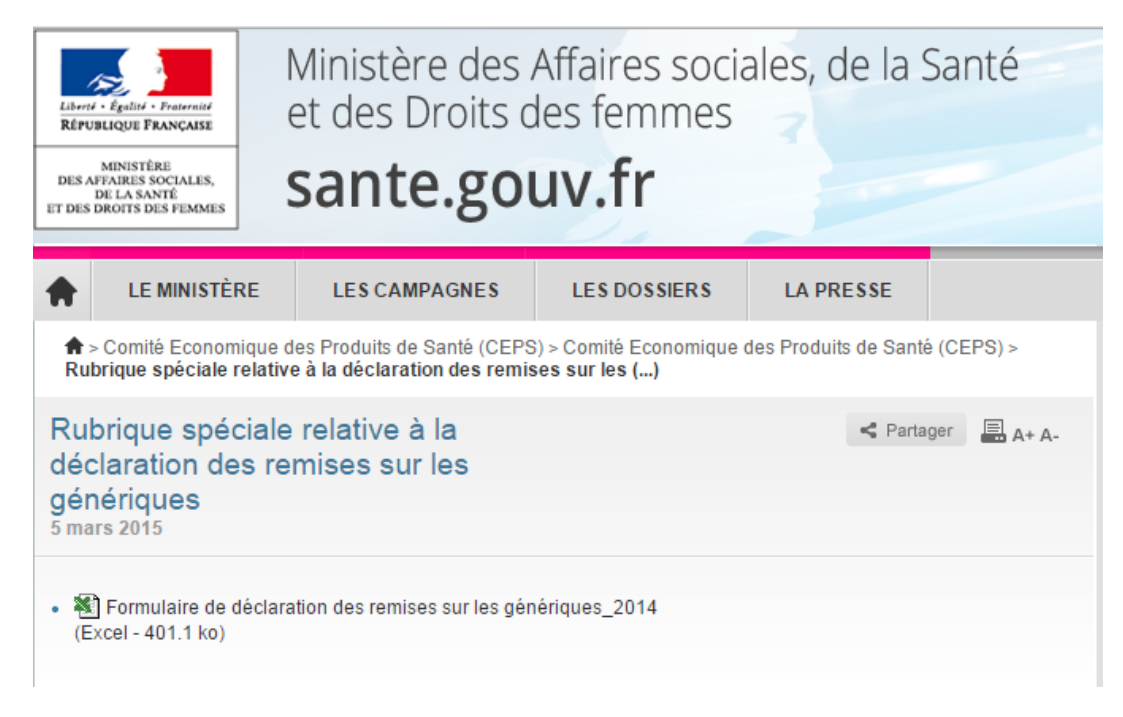

#### Téléchargez le formulaire de déclaration qui est fichier de type Excel.

#### Complétez le formulaire et enregistrez-le en local.

| Nom du<br>fournisseur de<br>l'officine | Nom de l'exploitant<br>de la spécialité | Libellé de la présentation     | Identifiant de la<br>présentation | DCI                             | Chiffre d'affaires<br>brut hors taxe<br>réalisé en France au | Nombre total d'unités<br>vendues en France au<br>cours de l'année | Montant total des remises,<br>ristournes et avantages<br>commerciaux et financiers |
|----------------------------------------|-----------------------------------------|--------------------------------|-----------------------------------|---------------------------------|--------------------------------------------------------------|-------------------------------------------------------------------|------------------------------------------------------------------------------------|
|                                        | ABBOTT PRODUCTS                         | BETAHISTINE BIP 24MG CPR BT60  | 3400941898563                     | BETAHISTINE (DICHLORHYDRATE DE) |                                                              |                                                                   |                                                                                    |
|                                        | ABBOTT PRODUCTS                         | BETAHISTINE BIP 8MG CPR BT90   | 3400934889479                     | BETAHISTINE (DICHLORHYDRATE DE) |                                                              |                                                                   |                                                                                    |
|                                        | ABBOTT PRODUCTS                         | FENOFIBRATE FOR 145MG CPR BT30 | 3400936964334                     | FENOFIBRATE                     |                                                              |                                                                   |                                                                                    |
|                                        | ABBOTT PRODUCTS                         | FENOFIBRATE FOR 145MG CPR BT90 | 3400936964563                     | FENOFIBRATE                     |                                                              |                                                                   |                                                                                    |
|                                        | ABBOTT PRODUCTS                         | FENOFIBRATE FOR 67MG GELU 90   | 3400937148818                     | FENOFIBRATE                     |                                                              |                                                                   |                                                                                    |
|                                        | ABBOTT PRODUCTS                         | FENOFIBRATE FOR 200MG GELU 90  | 3400937148986                     | FENOFIBRATE                     |                                                              |                                                                   |                                                                                    |
|                                        | ABBOTT PRODUCTS                         | FENOFIBRATE FOR 67MG GELU 60   | 3400936437500                     | FENOFIBRATE                     |                                                              |                                                                   |                                                                                    |
|                                        | ABBOTT PRODUCTS                         | FENOFIBRATE FOR 160MG CPR BT90 | 3400937178105                     | FENOFIBRATE                     |                                                              |                                                                   |                                                                                    |
|                                        | ABBOTT PRODUCTS                         | FENOFIBRATE FOR 200MG GELU 30  | 3400936437678                     | FENOFIBRATE                     |                                                              |                                                                   |                                                                                    |
|                                        | ABBOTT PRODUCTS                         | FENOFIBRATE FOR 160MG CPR BT30 | 3400935537454                     | FENOFIBRATE                     |                                                              |                                                                   |                                                                                    |
|                                        | ABBOTT PRODUCTS                         | LACTECON BUV FL200ML           | 3400937373791                     | LACTULOSE                       |                                                              |                                                                   |                                                                                    |
|                                        | ABBOTT PRODUCTS                         | LACTULOSE BIP 10G/15ML SACH20  | 3400932637058                     | LACTULOSE                       |                                                              |                                                                   |                                                                                    |
|                                        | ABBOTT PRODUCTS                         | DRIPTANE 5MG CPR BT60          | 3400933695620                     | OXYBUTYNINE (CHLORHYDRATE D')   |                                                              |                                                                   |                                                                                    |
|                                        | ABBOTT PRODUCTS                         | OMEPRAZOLE ABT 10MG GELU BT14  | 3400949753949                     | OMEPRAZOLE                      |                                                              |                                                                   |                                                                                    |
|                                        | ABBOTT PRODUCTS                         | OMEPRAZOLE ABT 20MG GELU BT28  | 3400949755370                     | OMEPRAZOLE                      |                                                              |                                                                   |                                                                                    |
|                                        | ABBOTT PRODUCTS                         | OMEPRAZOLE ABT 10MG GELU BT28  | 3400949754021                     | OMEPRAZOLE                      |                                                              | 1                                                                 |                                                                                    |
|                                        | ABBOTT PRODUCTS                         | OMEPRAZOLE ABT 20MG GELU BT14  | 3400949755202                     | OMEPRAZOLE                      |                                                              |                                                                   |                                                                                    |
|                                        | ABBOTT PRODUCTS                         | OMEPRAZOLE ABT 20MG GELU BT7   | 3400949755141                     | OMEPRAZOLE                      |                                                              |                                                                   |                                                                                    |

Concernant le Nom du fournisseur de l'officine il faut inscrire le nom du Grossiste Répartiteur ou le nom du Laboratoire.

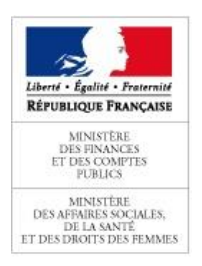

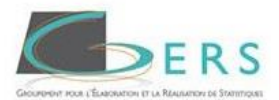

Le chiffre d'affaire doit être déclaré brut, hors taxe, en euro et arrondi à l'unité.

Les unités sont à déclarer en nombre de boîtes.

Le montant total des remises doit être déclaré en euro et arrondi à l'unité.

La déclaration se fait sous la responsabilité du seul déclarant.

Le GERS n'a pas accès aux données transmises et décline toute responsabilité vis-à-vis d'éventuelles données erronées.

## Procédure de soumission du formulaire de déclaration des remises

Pour soumettre votre formulaire, vous avez dû recevoir par mail votre identifiant, votre mot de passe ainsi que le lien vers le site dédié à la déclaration des remises <u>www.ceps-remises-generiques.fr</u>. Vous devez cliquer sur le lien pour accéder à la page suivante.

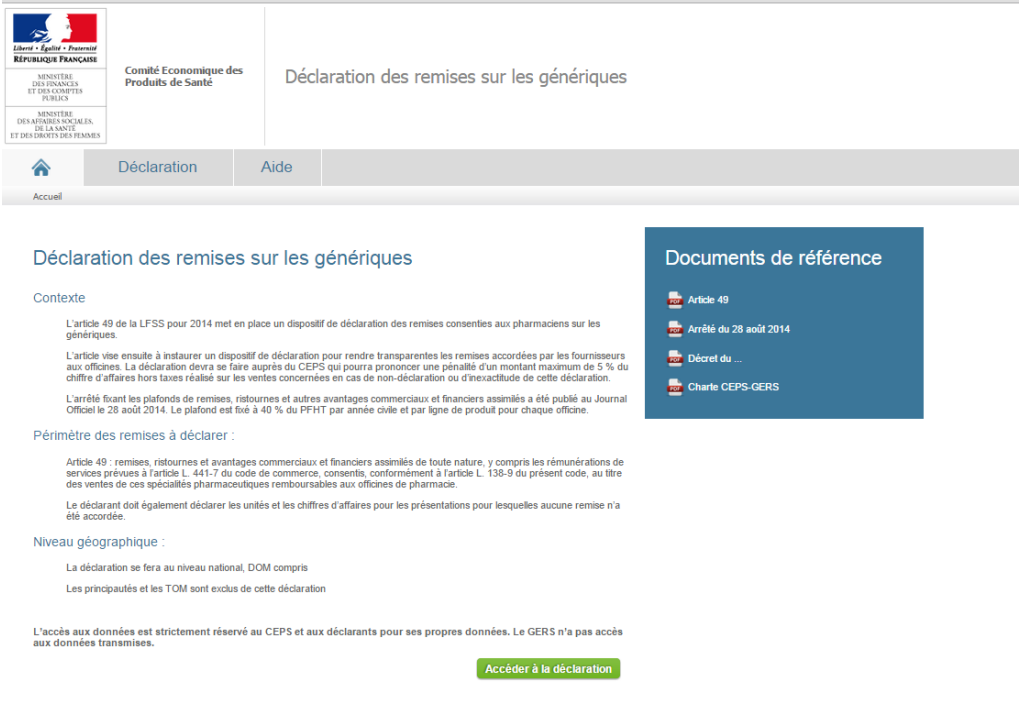

Cliquez sur « Accéder à la déclaration ».

Saisissez votre identifiant et votre mot de passe

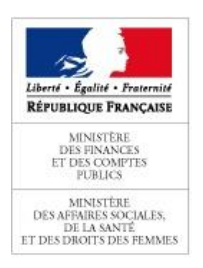

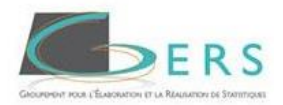

| Connexion                                     |                                                        |
|-----------------------------------------------|--------------------------------------------------------|
| Saisissez les identifiants que lidentifiant : | ui vous ont été transmis par e-mail.<br>Mot de passe : |
| -                                             | OK                                                     |

Vous devez impérativement changer votre mot de passe, vous recevrez alors un mail de confirmation permettant le changement du mot de passe ainsi qu'un lien vers le site de déclaration.

## Changement de mot de passe

| Il s'agit de votr | remière connexion au site. Vous devez personnaliser votre mot de passe. |
|-------------------|-------------------------------------------------------------------------|
| Mot de pas        | :                                                                       |
| Mot de pas        | (confirmation) :                                                        |
| ОК                |                                                                         |

Cliquez sur ce lien et vous aurez accès au site pour la soumission de votre formulaire

#### Pour les connexions suivantes :

Saisir votre identifiant et votre mot de passe personnalisé.

Un message apparaîtra sur le site vous informant que vous devez valider votre connexion en cliquant dans l'email que vous recevrez en parallèle.

Vous cliquez sur ce lien et avez accès au site pour la soumission de votre formulaire

## Schémas récapitulatifs concernant les connexions

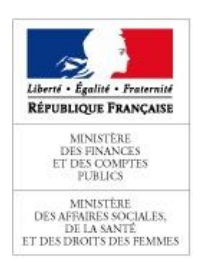

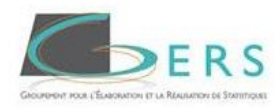

#### 1<sup>ère</sup> connexion :

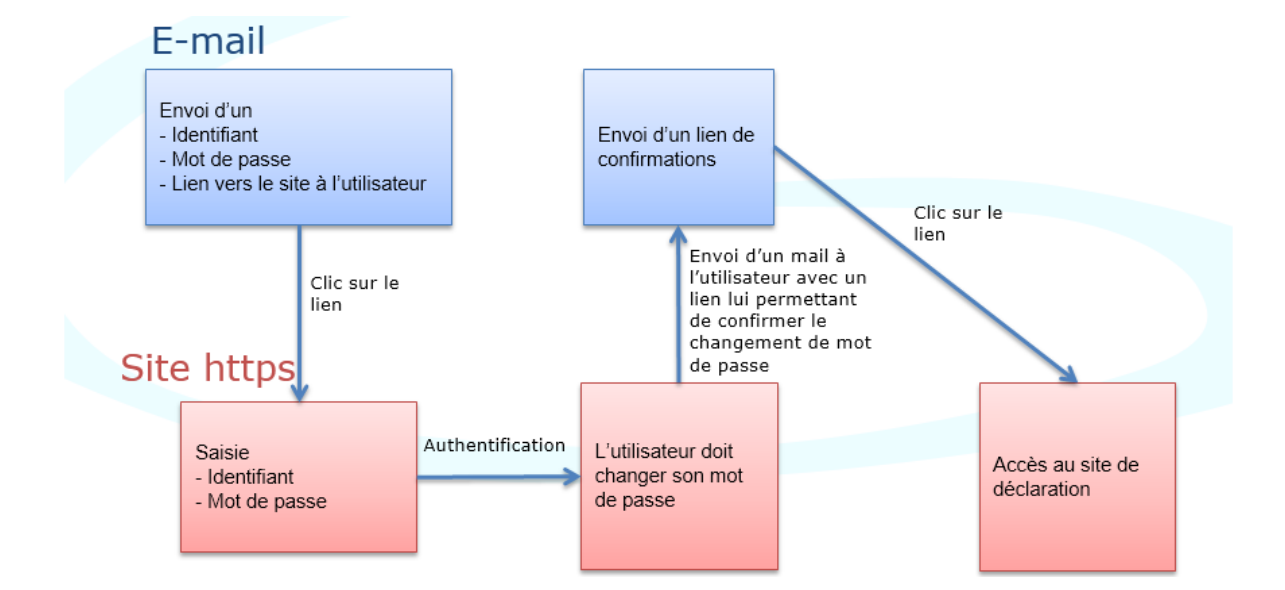

#### Connexions suivantes :

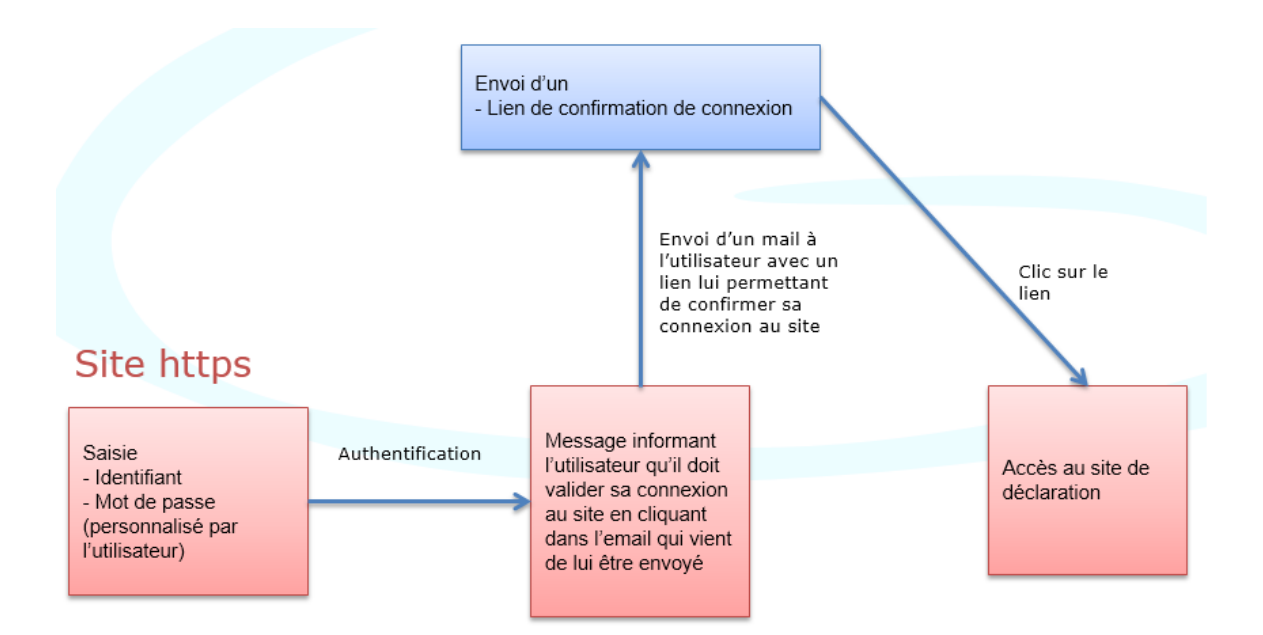

## Soumission du formulaire

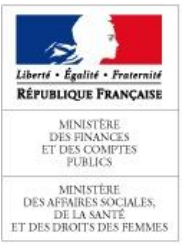

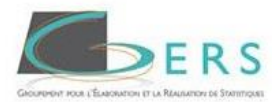

Pour soumettre votre formulaire, cliquez sur **« Choisir le fichier »** que vous aurez enregistré localement, puis cliquez sur **« Continuer »** 

| Chargement du fichier                                                                                                    |
|----------------------------------------------------------------------------------------------------|
| Cliquez sur le bouton <b>Parcourir</b> cl-dessous,<br>sélectionnez votre fichier, puis cliquez sur<br><b>Continuer</b> . |
| Choisir le fichier aucun fichier sél.                                                                                    |
| Continuer                                                                                                    |

Si votre formulaire contient des anomalies, une synthèse des anomalies constatées s'affiche à l'écran.

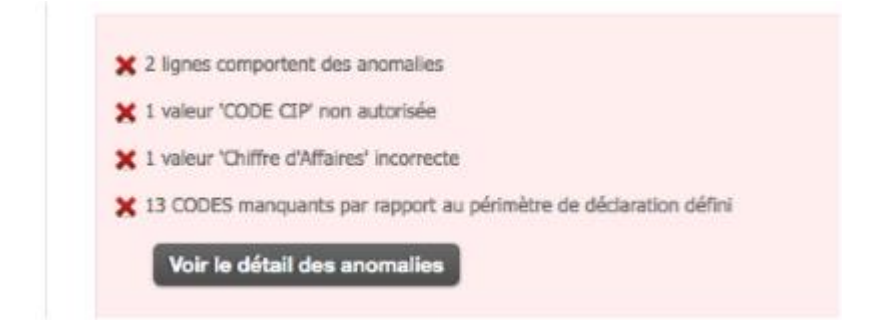

Vous pouvez voir le détail de ces anomalies en cliquant sur « Voir le détail des anomalies ».

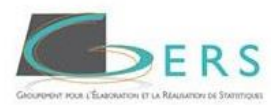

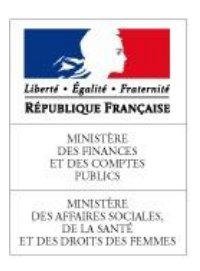

Analyse des anomalies Lignes comportant des anomalies Fichier complet

| Légende : | Anomalie | (valeur non auto   | risée) Information mano           | uante         |                                    |          |     |        |    |                      |                    |                         |                                           |
|-----------|----------|--------------------|-----------------------------------|---------------|------------------------------------|----------|-----|--------|----|----------------------|--------------------|-------------------------|-------------------------------------------|
| Line Four | nisseur  | Exploitant         | Présentation*                     | Code CIP*     | DCI*                               | CAHT*    | UN* | Remise | s* | CAHT<br>(période 2)* | UN<br>(période 2)* | Remises<br>(période 2)* | Commentaire                               |
| 1 -       |          | ABBOTT<br>PRODUCTS | BETAHISTINE BIP 24MG<br>CPR BT60  | 3400941898569 | BETAHISTINE<br>(DICHLORHYDRATE DE) | 12       |     | 50     | 20 | 120                  | 50                 | 20                      | Code CIP non autorisé                     |
| 3 -       |          | ABBOTT<br>PRODUCTS | FENOFIBRATE FOR 145MG<br>CPR BT30 | 3400936964334 | FENOFIBRATE                        | 12.56668 |     | 50     | 20 | 120                  | 50                 | 20                      | Valeur entière attendue                   |
| 6 -       |          | ABBOTT<br>PRODUCTS | FENOFIBRATE FOR 200MG<br>GELU 90  | 3400937148986 | FENOFIBRATE                        | abc      |     | 50     | 20 | 120                  | 50                 | 20                      | Valeur numérique<br>attendue              |
| 8463 -    |          | ACCORD<br>HEAL.FRA | RILUZOLE PMCS 50MG<br>CPR BT56    | 3400921839210 | RILUZOLE                           | -        |     | -      | -  | -                    | -                  | -                       | Code manquantValeur<br>numérique attendue |
| 8464 -    |          | ACCORD<br>HEALFRA  | VALSARTAN/HYD.AHCL<br>80/12,5 C90 | 3400926718916 | VALSARTAN +<br>HYDROCHLOROTHIAZIDE | -        |     | -      | -  | -                    | -                  | -                       | Code manquantValeur<br>numérique attendue |
| 8465 -    |          | ACCORD<br>HEALFRA  | VALSARTAN/HYD.AHCL<br>160/25MG 30 | 3400926719166 | VALSARTAN +<br>HYDROCHLOROTHIAZIDE | -        |     | -      | -  | -                    | -                  | -                       | Code manquantValeur<br>numérique attendue |
| 8466 -    |          | ACCORD<br>HEAL.FRA | VALSARTAN/HYD.AHCL<br>160/12,5 30 | 3400926719395 | VALSARTAN +<br>HYDROCHLOROTHIAZIDE | -        |     | -      | -  | -                    | -                  | -                       | Code manquantValeur<br>numérique attendue |
| 8467 -    |          | ACCORD<br>HEAL.FRA | OLANZAPINE ACC 7,5MG<br>CPR BT28  | 3400926827427 | OLANZAPINE                         | -        |     | -      | -  | -                    | -                  | -                       | Code manquantValeur<br>numérique attendue |
| 8468 -    |          | ACCORD<br>HEALFRA  | IRBESARTAN ACC 75MG<br>CPR BT30   | 3400927383946 | IRBESARTAN                         | -        |     | -      | -  | -                    | -                  | -                       | Code manquantValeur<br>numérique attendue |
| 8465 -    |          | ACCORD<br>HEALFRA  | IRBESARTAN ACC 75MG<br>CPR BT90   | 3400927384028 | IRBESARTAN                         | -        |     | -      | -  | -                    | -                  | -                       | Code manquantValeur<br>numérique attendue |
| 847( -    |          | ACCORD<br>HEALFRA  | IRBESARTAN ACC 150MG<br>CPR BT30  | 3400927384196 | IRBESARTAN                         | -        |     | -      | -  | -                    | -                  | -                       | Code manquantValeur<br>numérique attendue |
| 8471 -    |          | ACCORD<br>HEALFRA  | IRBESARTAN ACC 150MG<br>CPR BT90  | 3400927384257 | IRBESARTAN                         | -        |     | -      | -  | -                    | -                  | -                       | Code manquantValeur<br>numérique attendue |
| 8472 -    |          | ACCORD<br>HEAL.FRA | IRBESARTAN ACC 300MG<br>CPR BT30  | 3400927384318 | IRBESARTAN                         | -        |     | -      | -  | -                    | -                  | -                       | Code manquantValeur<br>numérique attendue |
| 8473 -    |          | ACCORD<br>HEAL.FRA | IRBESARTAN ACC 300MG<br>CPR BT90  | 3400927384486 | IRBESARTAN                         | -        |     | -      | -  | -                    | -                  | -                       | Code manquantValeur<br>numérique attendue |
| 8474 -    |          | ABBOTT<br>PRODUCTS | BETAHISTINE BIP 24MG<br>CPR BT60  | 3400941898563 | BETAHISTINE<br>(DICHLORHYDRATE DE) | -        |     | -      | -  | -                    | -                  | -                       | Code manquantValeur<br>numérique attendue |

#### Vous pouvez exporter le détail des anomalies.

Pour rappel le GERS n'ayant pas accès aux chiffres déclarés, le contrôle des anomalies s'effectue sur :

- Des codes non autorisés
- La saisie de texte là où des chiffres sont attendus
- Des codes CIP manquant par rapport au périmètre défini avec le CEPS
- Des chiffres à virgule

Une fois le formulaire corrigé (en local), il vous suffit de soumettre un nouveau fichier

Soumettre un nouveau fichier

Si votre formulaire ne comporte aucune anomalie, le message suivant s'affiche :

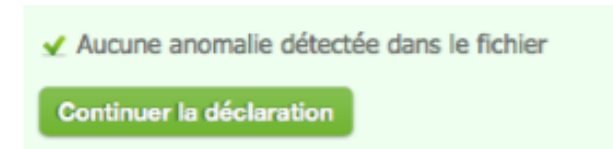

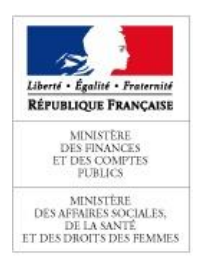

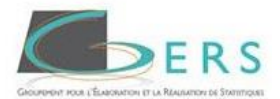

#### Cliquez sur « Continuer la déclaration », la page suivante apparait :

| Vos données ont bien été                    | thargées.                                                                                                    |                                                            |
|---------------------------------------------|----------------------------------------------------------------------------------------------------|------------------------------------------------------------|
| Merci de vérifier les                       | informations ci-dessous avant de valider votre déclaration.                                                                                                    |                                                            |
| <ul> <li>Je confirme l'exactitud</li> </ul> | e des données transmises.                                                                                                    |                                                            |
| Valider la déclara                          | tion                                                                                                    |                                                            |
|                                             |                                                                                                    |                                                            |
|                                             |                                                                                                    |                                                            |
|                                             |                                                                                                    |                                                            |
| Synthèse des donne                          | ées transmises                                                                                                    |                                                            |
| Synthèse des donne                          | ées transmises<br>Indicateur                                                                                                    | Valeur                                                     |
| Synthèse des donne                          | ées transmises<br>Indicateur<br>Nombre de lignes transmises                                                                                                    | Valeur<br>8 200                                            |
| Synthèse des donne                          | Sees transmises Indicateur Nombre de lignes transmises Nombre de lignes avec un Chiffre d'Affaires différent de 0                                                                                                    | Valeur<br>8 200<br>7 200                                   |
| Synthèse des donne                          | ées transmises          Indicateur         Nombre de lignes transmises         Nombre de lignes avec un Chiffre d'Affaires différent de 0         Total Chiffre d'Affaires Brut HT déclaré (€)                                                                    | Valeur<br>8 200<br>7 200<br>2 200 000                      |
| Synthèse des donne                          | transmises  Indicateur  Nombre de lignes transmises  Nombre de lignes avec un Chiffre d'Affaires différent de 0  Total Chiffre d'Affaires Brut HT déclaré (€)  Total Unités déclarées                                                                             | Valeur<br>8 200<br>7 200<br>2 200 000<br>440 000           |
| Synthèse des donne                          | ées transmises          Indicateur         Nombre de lignes transmises         Nombre de lignes avec un Chiffre d'Affaires différent de 0         Total Chiffre d'Affaires Brut HT déclaré (€)         Total Unités déclarées         Total Remises déclarées (€) | Valeur<br>8 200<br>7 200<br>2 200 000<br>440 000<br>30 000 |

#### Vous devez cliquer sur « Je confirme l'exactitude des données transmises » puis sur « Valider la déclaration »

### Contrôle des données.

Vos données ont bien été chargées.

- O Merci de vérifier les informations ci-dessous avant de valider votre déclaration.
- Je confirme l'exactitude des données transmises.

#### Valider la déclaration

Vous recevrez un Accusé de Réception validant votre déclaration

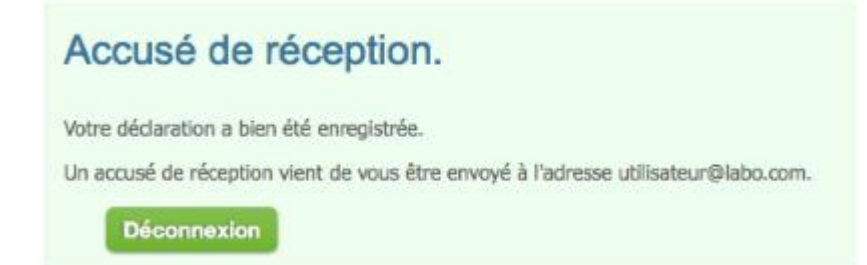

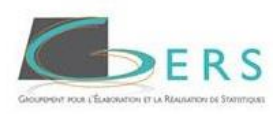

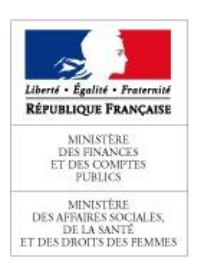

## Aide

Pour toute question une rubrique « **Aide** » est à votre disposition. Nous nous engageons à vous répondre dans les plus brefs délais.

| Comité Economique des<br>Produits de Santé |          | Déclaration | n des remises sur le | s génériques |
|--------------------------------------------|----------|-------------|----------------------|--------------|
| <b>^</b>                                   | Déclarat | ion         | Aide                 |              |
| Aide                                       |          |             |                      |              |

## Contacter le gestionnaire du site

| Nom / Prenom:                     |         |
|-----------------------------------|---------|
| Entreprise:                       |         |
| e-Mail:                           |         |
| Téléphone:                        |         |
| Descriptif du problème rencontré: | Validar |